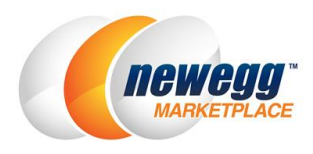

# Copy Items Between Newegg Marketplace Platforms 在新蛋商城平台之间复制产品

本操作指南是用来指导商家如何复制已存在产品,例如从 Newegg US Marketplace (B2C)账户复制产品到 Newegg Canada Marketplace 或 NeweggBusiness Marketplace (B2B)的其他账户。本操作指南包含以下几个部分:

- 1. <u>如何从现有账户中导出已存在产品的信息</u>
- 2. 如何复制已存在的产品到其他账户
- 3. <u>相关帮助</u>

### 1. 如何从现有账户中导出已存在产品的信息

请注意: 该操作指南是以导出 Newegg US Marketplace (B2C)平台上的产品为基础。相同的过程也可以应用于其他两个平台: Newegg Canada Marketplace 或 NeweggBusiness Marketplace (B2B)。

### 1.1. 登陆 Newegg Marketplace Seller Portal

该文档中的所有步骤都会使用 Newegg Marketplace Seller Portal。请登录 <u>https://sellerportal.newegg.com</u>。

### 1.2. 进入 US 账户

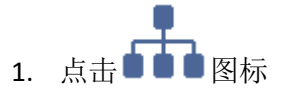

2. 选择"Newegg.com"

| neweggmarketplace <sup></sup> |                    |               |      |                    |   |              | ?         | 2    |
|-------------------------------|--------------------|---------------|------|--------------------|---|--------------|-----------|------|
| ← 2 ☆ ★                       | Summary            |               |      | Seller Portal      | ~ | s Report     | t > Sumr  | nary |
| La Manage Account             | Summary - Daily To | otals         |      | Newegg.com         | ~ | hippin       | g         |      |
| Manage Items                  | Orders 🛛           | Item Amount 😡 | Shir | NeweggBusiness.com |   | shipped      | Orders: 0 | 2    |
| 📜 Manage Order                | 0 Units 0          | \$0.00        |      |                    |   |              |           |      |
| Manage Promotion              |                    |               | La   | Newegg.ca          |   | eller P      | erforma   | nce  |
| Manage Message                | Sales Report       |               |      | Daily Top Items -  |   | Seller ID:A1 | .92       | 0    |
| Managa Store                  | 07/                | 07/2015       |      | Groce Amount       |   | seller Statu | sactive   | 0    |

### 1.3. 从 US 账户下载价格更新模板

- 进入 Manage Items(商品管理)>Batch Update Price(商品价格批量更新)>[Download File Template](下载文 件模板)
- 2. 保持"Download template with your items populated in the file?(下载的模板文件中是否需要包括现有的 商品列表?)"选项是勾选状态(默认状态)。
- 3. 点击 Download File Template (下载文件模板) 按钮

| neweggmarketplace <sup></sup>       |                                              | 🚠 💌 ? 🛔                                                                                         |
|-------------------------------------|----------------------------------------------|-------------------------------------------------------------------------------------------------|
| 🗲 😂 🕋 ★ 🛛 Batch Upd                 | ate Price                                    | 😭 🛛 Manage Items > Batch Update Price                                                           |
| Anage Account                       | file Template Upload File                    |                                                                                                 |
| Manage Items                        |                                              |                                                                                                 |
| - Item Creation                     |                                              |                                                                                                 |
| Templa                              | Type:                                        | DOWNLOAD FILE TEMPLATE                                                                          |
| Batch Item Creation/Update          |                                              | - For detailed instructions, download the template                                              |
| Batch Update Price                  | ry: All Industries                           | file in MS Excel format(.xls). To upload file for<br>processing, click on Upload File tab above |
| Batch Update Inventory              | Jory: All Subcategories                      | - For XML integration qui 2 tample files                                                        |
| Batch Update Country Exclusi Manufa | acturer: All Manufacturers                   | click here                                                                                      |
| Shipment List (SBN Manage           | Download template with your items            |                                                                                                 |
| - Inventory Alert (SBN Manage       | populated in the file?                       |                                                                                                 |
| Manufacturer                        | d File Templete Status and History           |                                                                                                 |
| Content Policy Pol                  | icy & Agreement   Privacy Policy   © 2000-20 | 015 Newegg Inc. All rights reserved.                                                            |

4. 在 Download File Template Status and History 模块,点击 Download 链接保存文件到您的电脑。

| Batch Update Price         |                                  |                           |        |                         |
|----------------------------|----------------------------------|---------------------------|--------|-------------------------|
| Download File Template     | Upload File                      |                           |        |                         |
| Template File Type:        | Microsoft Excel Format(*.als)    |                           | •      | COWNLOAD F              |
| Industry:                  | All Industries                   | •                         |        | - For detailed instruct |
| Category:                  | All Subcategories                | •                         |        | - For XML integration   |
| Manufacturer:              | All Manufacturers                | •                         |        |                         |
|                            | Download template with your iter | ns populated in the file? |        |                         |
| Download File Templ        | ate Status and History 🕢         |                           |        |                         |
| G Filter: Requested Dat    | e <b>4</b> tus: All              | ▼ User:                   |        | C REFRESH LIST          |
| Date Range: All            |                                  |                           |        |                         |
| File Template Name         | -                                | Download Link             | Status | Requested Da            |
| A192_BatchPrice_20150706_0 | 9_40_38_130806780384286014.zip   | Download                  | Comp   | oleted 07/06/2015 10    |
|                            |                                  |                           | _      |                         |

系统生成包含有产品信息的价格模板可能需要 20 分钟或更长时间。 请在文件状态显示为 Completed 后,在**文件模板下载状态及历史**模 块下载文件。

2. 如何复制已存在的产品到其他账户

### 2.1. 下载"创建已存在产品"模板

- 进入 Manage Items(商品管理) > Batch Item Creation/Update(批量创建商品和更新) > [Download File Template]([下载文件模板])
- 2. 选择 Action 为 "Batch Item Creation"
- 3. 勾选"Create items that exist on Newegg"选项
- 4. 点击 Download File Template (下载文件模板) 按钮下载并保存文件到电脑中。

| In CWCLUG marketplace                                           | Batch Item Creation/Update        | 2                      |                                                            |   | 다<br>☆ Manage Items > Batch I                                                                        |
|-----------------------------------------------------------------|-----------------------------------|------------------------|------------------------------------------------------------|---|----------------------------------------------------------------------------------------------------|
| Manage Items                                                    | Action: Batch Item Creation       | Template File Type:    | Microsoft Excel Format(*.xls)                              | T | DOWNLOAD FILE TEMPLATE                                                                               |
| Item List     Batch Item Creation/Update     Retch Update Drice | Create items that exist on Newegg | Industry:<br>Category: | Please Select Item Industry<br>Please Select Item Category | • | -For detailed instructions, download ten<br>fornat(.xls). To upload file for processing<br>ab above. |
| Batch Update Inventory                                          | 3                                 |                        |                                                            | 4 |                                                                                                    |

## 2.2. 填写"创建已存在商品"模板

- 1. 打开包含有产品信息的价格更新模板
- 2. 筛选 Country Code 列仅为 USA 的产品信息

| File                 | Home Insert Page Layout                                        | Formulas Data Review                                            | View         |                                |                                                             |                                             |                          | ۵ (      |            |
|----------------------|----------------------------------------------------------------|-----------------------------------------------------------------|--------------|--------------------------------|-------------------------------------------------------------|---------------------------------------------|--------------------------|----------|------------|
| Fr<br>Fr<br>Fr<br>Fr | om Access<br>om Web<br>om Text From Other<br>Get External Data | Connections 2↓ 2 Z Z<br>Properties Z↓ Sort<br>Connections Score | Filter       | K Clear<br>Reapply<br>Advanced | Text to<br>Columns Duplicates<br>Data<br>Columns Duplicates | Validation ▼<br>solidate<br>t-If Analysis ▼ | Group Ungroup<br>Outline | Subtotal |            |
|                      | C2 • ( fx Cou                                                  | untry Code                                                      |              |                                |                                                             |                                             |                          |          | ^          |
|                      |                                                                | 5                                                               |              |                                | -                                                           | -                                           |                          | -        |            |
| 1                    | A                                                              | В                                                               |              |                                | C                                                           | D                                           |                          | E        |            |
| 2                    | Version=2.0                                                    | NE Itom #                                                       |              | Country                        | Code                                                        | Currenes                                    |                          | <u> </u> |            |
| 3                    | T-Shirt black                                                  | 95141920RE7069                                                  | ĂŢ           | Sort A to Z                    | Code                                                        |                                             |                          |          | <b>_</b>   |
| 4                    | T-Shirt_black_L                                                | 9SIA1920RE7069                                                  | Z I          | Sort Z to A                    |                                                             | USD                                         |                          |          |            |
| 5                    | T-Shirt blue M                                                 | 9SIA1920RE7070                                                  |              | Sor <u>t</u> by Color          | F                                                           | AUD                                         |                          |          |            |
| 6                    | T-Shirt blue M                                                 | 9SIA1920RE7070                                                  | $\mathbb{Z}$ | <u>C</u> lear Filter Fr        | om "Country Code"                                           | USD                                         |                          |          |            |
| 7                    | T-Shirt_red_M                                                  | 9SIA1920RE7071                                                  |              | Filter by Colo                 | r 🕨 🕨                                                       | AUD                                         |                          |          |            |
| 8                    | T-Shirt_red_M                                                  | 9SIA1920RE7071                                                  |              | Text <u>F</u> ilters           |                                                             | USD                                         |                          |          |            |
| 9                    | TShirt_blue_S                                                  | 9SIA1920RE7072                                                  |              | Search                         | م                                                           | AUD                                         |                          |          |            |
| 10                   | TShirt_blue_S                                                  | 9SIA1920RE7072                                                  |              | (Select     AUS                | All)                                                        | USD                                         |                          |          |            |
| 11                   | T-Shirt_blue_L                                                 | 9SIA1920RE7073                                                  |              | USA                            |                                                             | AUD                                         |                          |          |            |
| 12                   | T-Shirt_blue_L                                                 | 9SIA1920RE7073                                                  | _            |                                |                                                             | USD                                         |                          |          | 25.00      |
| 13                   | T-Shirt_black_M                                                | 9SIA1920RE7074                                                  | _            |                                |                                                             | AUD                                         |                          |          |            |
| 14                   | T-Shirt_black_M                                                | 9SIA1920RE7074                                                  | _            |                                |                                                             | USD                                         |                          |          |            |
| 15                   | MPS100130                                                      | 9SIA1920RE7075                                                  | _            |                                |                                                             | AUD                                         |                          |          | 05.00      |
| 10                   | MPS100130                                                      | 9SIA1920RE7075                                                  | _            |                                |                                                             | USD                                         |                          |          | 25.00      |
| 10                   | MPS100135-Parent                                               | 95IA1920RE8785                                                  | _            |                                | OK Cancel                                                   |                                             |                          |          |            |
| 10                   | MPS100035-Parent                                               | 951A1920RE0703                                                  |              | ALIS                           | ;, کہا<br>;                                                 |                                             |                          |          |            |
|                      | H Instructions RatchPriceUpdate                                | \$1/                                                            |              | 700                            |                                                             |                                             |                          |          | → <b>▼</b> |
| Ready                |                                                                | <u>/</u>                                                        |              |                                |                                                             |                                             | □ <u>□</u> 160% —        |          | · · · · .: |

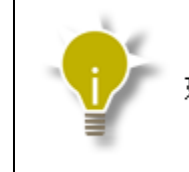

如果您的产品只在 USA 站点销售,请跳过这一步

- 3. 将价格更新模板里的 Seller Part # 和 NE Item # (Newegg Item)填写到"创建已存在产品"模板中
- 4. 不用填写 Manufacturer, Manufacturer Part # / ISBN 和 UPC 字段
- 5. 为其余的字段提供相应的值

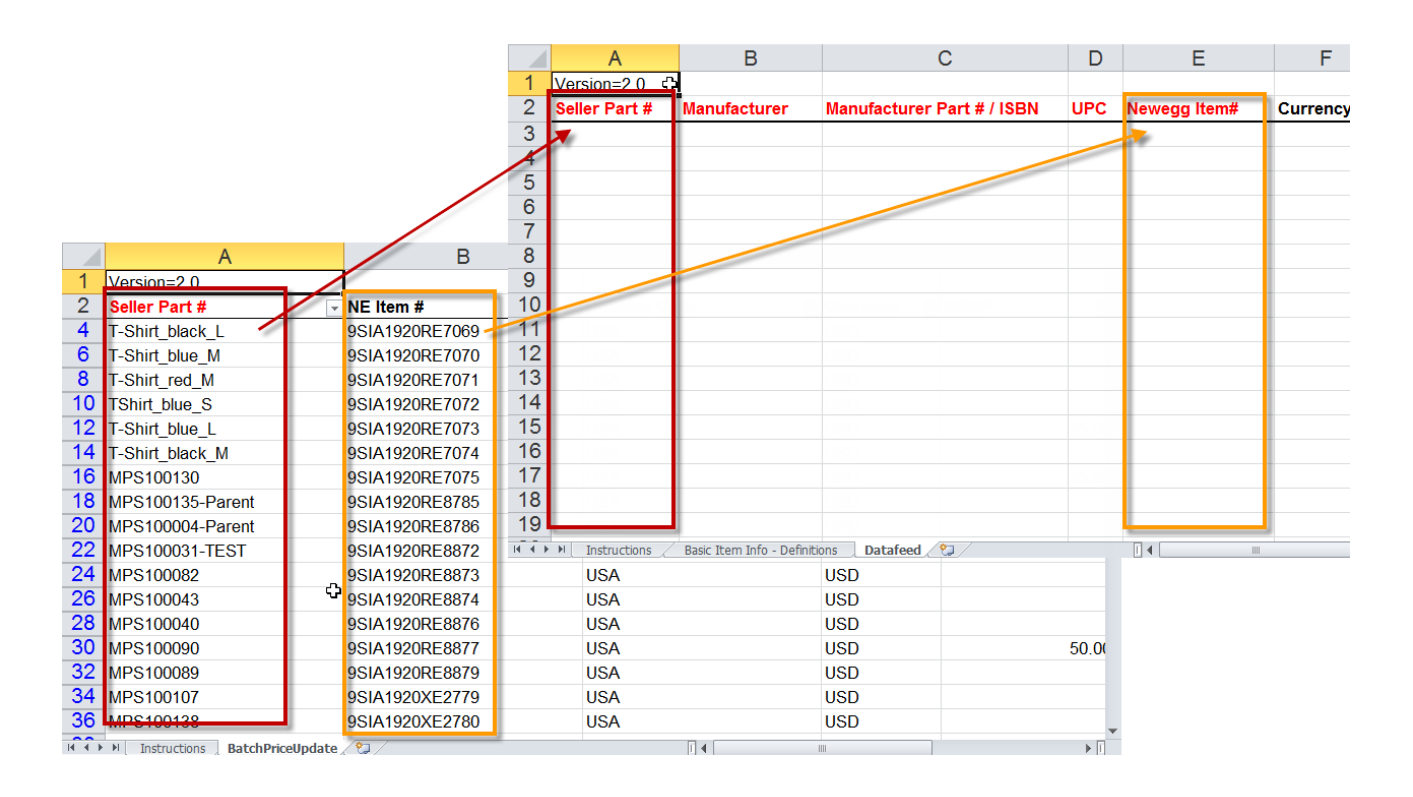

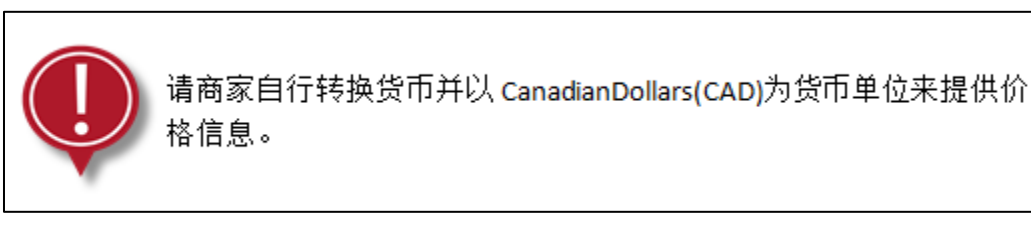

### 2.3. 进入您准备复制产品的账户

请注意: 下列步骤是在 Newegg Canada marketplace 的账户中进行的。相同的步骤也可以应用于其他两个平台: Newegg Marketplace (B2C) 或者 NeweggBusiness Marketplace (B2B)。

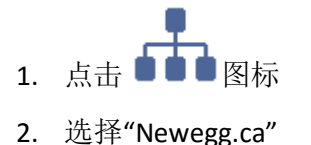

| newegg marketpla                 |                        |                         |                        |
|----------------------------------|------------------------|-------------------------|------------------------|
| ← 2 ☆ ★                          | Summary                | Seller Portal           | ✓ s Report ⇒ Summary   |
| Manage Account                   | Summary - Daily Totals | Newegg.com              | hipping                |
| <ul> <li>Manage Items</li> </ul> | Orders @               | Shir NewegaBusiness.com | shipped Orders: 0      |
| 📜 Manage Order                   | 0 Units 0 \$0.00       |                         |                        |
| Manage Promotion                 |                        | Li Newegg.ca            | Feller Performance     |
| Manage Message                   | Sales Report           | Daily Top Items         | Seller ID:A192         |
| Managa Store                     | 07/07/2015             | Groce Amount            | Seller Status:Active 🔞 |

### 2.4. 上传"创建已存在商品"模板至 Newegg (Canada) 账户

- 点击进入 Manage Items(商品管理)>Batch Item Creation/Update(商品批量创建和更新)>[Upload File] (上 传文件)
- 2. 点击 Choose 按钮并选择已保存在你的电脑上的"创建已存在商品"模板
- 3. 点击 Upload 按钮

| newegg" marketpla                                                 | ace <sup>**</sup>                                                                         | A 🛛 ? 🛔                         |   |
|-------------------------------------------------------------------|-------------------------------------------------------------------------------------------|---------------------------------|---|
| € 2 ☆ ★                                                           | Batch Item Creation/Update 🏠 Manage Item                                                  | ns > Batch Item Creation/Update |   |
| Manage Account                                                    | Download File Template Upload File                                                        |                                 | _ |
| - Item Creation                                                   | Upload File                                                                               |                                 |   |
| <ul> <li>Item List</li> <li>Batch Item Creation/Update</li> </ul> | Upload progress:                                                                          | Choose                          |   |
| Batch Update Inventory                                            |                                                                                           |                                 |   |
| Manufacturer                                                      | O UPLOAD                                                                                  | (2)                             |   |
| 📜 Manage Order                                                    |                                                                                           | $\smile$                        |   |
| Manage Promotion                                                  |                                                                                           |                                 | - |
| Manage Message                                                    | Uploaded 3 status and History @                                                           |                                 |   |
| Business Report                                                   | G Filter: Requested Date     ▼ Status: All     ▼ User:                                    | CREFRESH LIST                   |   |
| Add-on Services                                                   | Date Range: Last 3 Days                                                                   |                                 |   |
| Cont                                                              | ent Policy   Policy & Agreement   Privacy Policy   © 2000-2015 Newegg Inc. All rights res | served.                         |   |

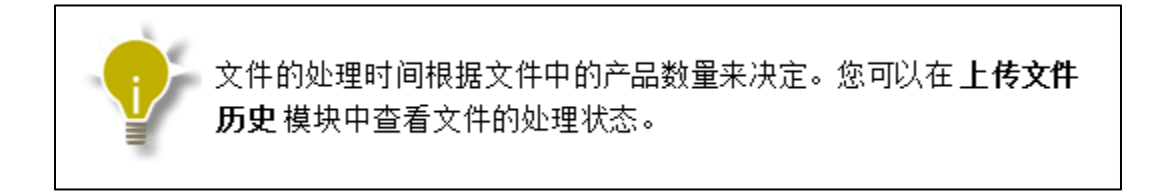

| Batch Item Creation/Update  |                     |                             |                             |                                                                                                    | ☆ N                             |
|-----------------------------|---------------------|-----------------------------|-----------------------------|----------------------------------------------------------------------------------------------------|---------------------------------|
| Download File Template      | oload File          |                             |                             |                                                                                                    |                                 |
| Upload Fi                   | le:<br>D RESET      |                             |                             |                                                                                                    |                                 |
|                             | ▲ Your file has bee | n uploaded s                | uccessfully. Once your file | has been processed, you wi                                                                                                    | Il receive an email notificatio |
|                             |                     |                             |                             |                                                                                                    |                                 |
| Uploaded File Status and    | l History 📀         |                             |                             |                                                                                                    |                                 |
| Filter: Requested Date      | ▼ Status: All       | •                           | User:                       | C REFRESH LIST                                                                                                    |                                 |
| Date Range: Last 3 Days     | •                   |                             |                             | the second second secon |                                 |
| File ID File Name           |                     | Status                      | Lipioaded Date              | Uploaded User                                                                                                    | Completed I                     |
| 25678450 BatchItemCreationE | xistingItem.xls     | <ul> <li>Initial</li> </ul> | 07/08/2015 09:02            | 2:27 portalsand.box09@                                                                                                    | ⊉gmail.com                      |
|                             |                     |                             |                             |                                                                                                    |                                 |

### 3. 相关帮助

### 3.1. 联系我们

If you have any question regarding this article, please email us at <u>datafeeds@newegg.com</u>. 关于该操作指南有任何问题请联系 <u>datafeeds@newegg.com</u>。

### 3.2. 常见问题集

- Q) 系统会将我的 USD 价格转换为 CAD 价格吗?
  - A) 不会。所有的价格信息必须由商家自行转换并提供 CAD 价格。
- Q) 我可以使用我的 US 产品创建模板在我的 Canada 账户或 B2B 账户中创建产品吗?
  - A) 可以。您可以使用区分类目的商品批量创建和更新模板在您的 Canada 账户中创建产品。但在上传之前,所有价格/货币相关字段必须更改为以 CAD 为货币单位。
- Q) 一个账户中的产品库存跟另一个账户中的库存是同步的吗?
  - A) 不同步。不同账户中产品的库存和价格必须分开管理。
- Q) Canada 账户中的订单列表和 shipping 模板与 US 账户中的相同吗?

- A) 不相同。 Canada 的订单列表文件包含额外字段。请从 Newegg.ca(Canada) 账户中下载订单列表模板以 获取详细信息。
- Q) 商家需要负责销售税 (Sale Taxes) 吗?
  - A) 在 Newegg.ca(Canada)平台上注册为 International Seller (国际商家) 账号的商家不需要负责交税。而在 Newegg.ca 平台上注册为 Domestic Seller (国内商家) 账号的商家则需要自行报税。请联系您的账户经 理获取更多信息。
- Q) 我们可以使用我们已存在的第三方服务提供商来管理不同平台的新蛋账户吗?
  - A) 请直接与您的第三方服务提供商进行确认。